## 计划任务导出报表并发邮件给收件人

此示例以电子表格为例演示如何通过计划任务导出资源并发送邮件给相关人。 **示例描述** 如下图,设置导出以下电子表格以枚举参数方式导出Excel并发邮件给指定邮箱。

测试人员测试 定制管理 电子表格-源报表 ×

2 ★ 🖻 导出 🖶 打印

销售时间\* 2013  $\sim$ 

## 分组报表

| 销售区域          | 销售城市 | 销售额     |
|---------------|------|---------|
|               | 长春   | 30,006  |
| 东北            | 大连   | 30,091  |
|               | 小计:  | 60,097  |
|               | 南京   | 56,026  |
|               | 温州   | 16,620  |
|               | 南昌   | 18,990  |
| wt=           | 上海   | 28,945  |
| <del>17</del> | 济南   | 16,810  |
|               | 常州   | 13,463  |
|               | 青岛   | 6,548   |
|               | 小计:  | 157,402 |
|               | 天津   | 203,199 |
|               | 张家口  | 14,015  |
| 48-14         | 秦皇岛  | 13,265  |
|               | 石家庄  | 31,447  |
|               | 北京   | 36,064  |
|               | 小计:  | 297,990 |
|               | 昆明   | 16,843  |
| 西南            | 重庆   | 46,573  |
| Life<br>L     | 成都   | 10,306  |
|               | 小计:  | 73,722  |
|               | 厦门   | 17,181  |
| 华南            | 海口   | 12,226  |

## 文件发送指定邮箱:

| ongcuiying@smartbi.com.cn                                                                    | <b>•</b> •            |
|----------------------------------------------------------------------------------------------|-----------------------|
| 给 liuyixia@smartbi.com.cn                                                                    | 2016-07-08 21:00 隐藏信息 |
| 发件人: zhongcuiying@smartbi.com.cn <zhongcuiying@smartbi.com.cn></zhongcuiying@smartbi.com.cn> |                       |
| 收件人: liuyixia@smartbi.com.cn <liuyixia@smartbi.com.cn></liuyixia@smartbi.com.cn>             |                       |
| 时间: 2016年7月8日 (周五) 21:00                                                                     |                       |
| 大小: 28 KB                                                                                    |                       |
| 任务_计划任务导出报表并发 (19 KB)                                                                        |                       |
| 是一个系统自动发送的邮件,所含附件是您订阅的报表                                                                     |                       |
|                                                                                              |                       |

打开效果如下图:

| 😃 任务_计划(  | 王务导出报        | 表并发送给                                        | 收件人_2                                | 0160708_           | 2059                          |            |                |                   | ₩ ۶ ₹       | – 🗆 ×  |
|-----------|--------------|----------------------------------------------|--------------------------------------|--------------------|-------------------------------|------------|----------------|-------------------|-------------|--------|
| -         | $\sim$       | <b>前</b>                                     |                                      |                    |                               |            |                |                   |             |        |
| 添加        | 解压到          | 删除                                           | 向导                                   | <br>挂载             |                               | 十年磨一分      | 1, 压缩行         | 于业良心之作            |             |        |
| 4 🕕 周夕    | 江彻江久已山       | 収ませやど                                        | (A)(T/+ 1 )                          | 0160709 2          | 05050 =:=\/대중 \노렌/대중 !        | 马山根本社会社    | 会内/++ k - 2016 | 0709 205050 710 5 | 波复 十小 21 21 | 7 호표   |
| 目录树       | 1 2012 20 40 | ADATTANG<br>X                                | + 文件                                 | ς<br>Ξ             | 03939:5ib(i139_ti x01139-     | 大小         | 压缩后大小          | 修改时间              | CRC32       | / デロー・ |
| 🛃 任务_计划任务 | 导出报表并发       | え きょうしん ひんしん しんしん しんしん しんしん しんしん しんしん しんしん し | <mark>.</mark>                       |                    |                               |            |                |                   |             |        |
| >         |              |                                              | <ul> <li>电子表</li> <li>由子表</li> </ul> | 格-源报表_2<br>格-源据表 2 | 013.xlsx<br>014.vlsv          | 10,499     | 9,212          | 2016-07-08 21:    | 67F9AEE7    |        |
|           |              |                                              | 0-01-00                              | IN MADRAN_C        | 014.4134                      | 10,710     | 5,457          | 2010 07 00 21     | 24500251    |        |
|           |              |                                              |                                      |                    |                               |            |                |                   |             |        |
|           |              |                                              |                                      |                    |                               |            |                |                   |             |        |
|           |              |                                              |                                      |                    |                               |            |                |                   |             |        |
|           |              |                                              |                                      |                    |                               |            |                |                   |             |        |
|           |              |                                              |                                      |                    |                               |            |                |                   |             |        |
|           |              |                                              |                                      |                    |                               |            |                |                   |             |        |
|           |              |                                              |                                      |                    |                               |            |                |                   |             |        |
|           |              |                                              |                                      |                    |                               |            |                |                   |             |        |
|           |              |                                              |                                      |                    |                               |            |                |                   |             |        |
|           |              |                                              | <                                    | 노국 전 전 전자          |                               |            |                |                   |             | ><br>  |
|           |              |                                              | 白前压缩                                 | 电又许体积。<br>计大小      | 可进一步压缩开孤小。<br>2008 → 升死ビナル・・・ | 3KB 2511+  |                | 82 KB 六刻正4        | 3           | X      |
| <         |              | >                                            | ⊐₽                                   | 17010 10           | ,,2ND / ₩/д///, IC            |            | 1870. 1        | 12,20713          | ×           |        |
|           |              |                                              |                                      |                    |                               | 計 18,649 字 | 5(2 文件)        |                   |             | A      |
|           | F6           |                                              | -                                    |                    | fx                            |            |                |                   |             |        |
|           |              | 0046-2-7                                     | - 18                                 | 1 + 7+             |                               | 1 2        |                |                   |             |        |
|           |              | 成的主义                                         |                                      | 日日子君               | 表格-源报表_2013                   | .xlsx X    | +              |                   |             |        |
| A         |              | E                                            | 3                                    |                    | С                             |            |                | D                 | E           | F      |
| 1         |              |                                              |                                      |                    |                               | _          |                |                   |             |        |
| 3         |              |                                              |                                      |                    | 分组报                           | 表          |                |                   |             |        |
| 4         |              | 销售                                           | 区域                                   |                    | 销售城市                          | ħ          |                | 销售额               |             |        |
| 5         |              |                                              |                                      |                    | 长春                            |            |                | 30,00             | 06          |        |
| 6         |              | 东                                            | 北                                    |                    | 大连                            |            |                | 30,09             | 91          |        |
| 7         |              |                                              |                                      |                    |                               | 小计:        |                | 60,09             | 97          |        |
| 8         |              |                                              |                                      |                    | 南京                            |            |                | 56,02             | 26          |        |
| 9         |              |                                              |                                      |                    | 温州                            |            |                | 16,62             | 20          |        |
| 10        |              |                                              |                                      |                    | 南昌                            |            |                | 18,99             | 90          |        |
| 11        | _            | 化                                            | 东                                    |                    | 上海                            |            |                | 28,94             | 45          |        |
| 12        | _            |                                              |                                      |                    | 济南                            |            |                | 16,81             | 10          |        |
| 13        | _            |                                              |                                      |                    | 常州                            |            |                | 13,46             | 53          |        |
| 14        | -            |                                              |                                      |                    | 青岛                            |            |                | 6,54              | 18          |        |
| 15        |              |                                              |                                      |                    |                               | 小计:        |                | 157,40            | 02          |        |
| 16        | -            |                                              |                                      |                    |                               |            |                | 203,19            | 99          |        |
| 17        | -            |                                              |                                      |                    | 新家山                           |            |                | 14,0              |             |        |
| 18        | -            | 华                                            | 北                                    |                    | 奈星岛                           |            |                | 13,20             | 20          |        |
| 19        | -            |                                              |                                      |                    | ロ家庄                           |            |                | 31,44             | +/          |        |
| 20        | -            |                                              |                                      |                    | 北京                            |            |                | 36,00             | 04          |        |
| 21        |              |                                              |                                      |                    | 8-2                           | 小计:        |                | 297,99            | 10          |        |
| 22        | -            |                                              |                                      |                    | 昆明 五十                         |            |                | 16,84             | +5          |        |
| 23        | -            | 西                                            | 南                                    |                    | 里庆                            |            |                | 46,57             | 13          |        |
| 24        | -            |                                              |                                      |                    | 成都                            | J. N.      |                | 10,30             | 00          |        |
| ₩.4. ►    | ▶ 分组         | 报表。                                          | 2/                                   |                    |                               |            |                |                   |             |        |

实现步骤

1. 创建好电子表格,创建电子表格可以参考文档电子表格示例等文档。

|                                                                                                    |                                                                                                    | ·· · · ·                                                                                                    |                                                                                                |                                                                                        |                                                         |                     |
|----------------------------------------------------------------------------------------------------|----------------------------------------------------------------------------------------------------|----------------------------------------------------------------------------------------------------|------------------------------------------------------------------------------------------------|----------------------------------------------------------------------------------------|---------------------------------------------------------|---------------------|
| _                                                                                                    |                                                                                                    | 分组报表                                                                                                    |                                                                                                |                                                                                        |                                                         |                     |
|                                                                                                    | 销售区域                                                                                                    | 销售城市                                                                                                    | 销售额 20.000                                                                                     |                                                                                        |                                                         |                     |
|                                                                                                    | 在北                                                                                                    | <del> </del>                                                                                                    | 30,008                                                                                         |                                                                                        |                                                         |                     |
|                                                                                                    | 2040                                                                                                    |                                                                                                    | 60,097                                                                                         |                                                                                        |                                                         |                     |
|                                                                                                    |                                                                                                    | 南京                                                                                                    | 56,026                                                                                         |                                                                                        |                                                         |                     |
|                                                                                                    |                                                                                                    | 温州                                                                                                    | 16,620                                                                                         |                                                                                        |                                                         |                     |
|                                                                                                    |                                                                                                    | 南昌                                                                                                    | 18,990                                                                                         |                                                                                        |                                                         |                     |
|                                                                                                    | 华东                                                                                                    | 上海                                                                                                    | 28,945                                                                                         |                                                                                        |                                                         |                     |
|                                                                                                    |                                                                                                    | <u> </u>                                                                                                    | 16,810                                                                                         |                                                                                        |                                                         |                     |
|                                                                                                    |                                                                                                    | 市州 吉良                                                                                                    | 6 548                                                                                          |                                                                                        |                                                         |                     |
|                                                                                                    |                                                                                                    |                                                                                                    | 157,402                                                                                        |                                                                                        |                                                         |                     |
|                                                                                                    |                                                                                                    | 天津                                                                                                    | 203,199                                                                                        |                                                                                        |                                                         |                     |
|                                                                                                    |                                                                                                    | 张家口                                                                                                    | 14,015                                                                                         |                                                                                        |                                                         |                     |
|                                                                                                    | 华北                                                                                                    | 秦皇岛                                                                                                    | 13,265                                                                                         |                                                                                        |                                                         |                     |
|                                                                                                    |                                                                                                    |                                                                                                    | 31,447                                                                                         |                                                                                        |                                                         |                     |
|                                                                                                    |                                                                                                    | 11.示                                                                                                    | 297.990                                                                                        |                                                                                        |                                                         |                     |
|                                                                                                    |                                                                                                    | 昆明                                                                                                    | 16.843                                                                                         |                                                                                        |                                                         |                     |
|                                                                                                    | <b>#</b> ±                                                                                                    | 重庆                                                                                                    | 46,573                                                                                         |                                                                                        |                                                         |                     |
|                                                                                                    |                                                                                                    |                                                                                                    | 40.000                                                                                         |                                                                                        |                                                         |                     |
|                                                                                                    | 四南                                                                                                    | 成都                                                                                                    | 10,306                                                                                         |                                                                                        |                                                         |                     |
|                                                                                                    | 四角                                                                                                    | 成都<br>小计:                                                                                                    | 73,722                                                                                         |                                                                                        |                                                         |                     |
|                                                                                                    | 四用                                                                                                    |                                                                                                    | 10,306<br>73,722<br>17,181                                                                     |                                                                                        |                                                         |                     |
| 置发件                                                                                                    | <b>华南</b><br>人信息。在定制管理一                                                                                                    | 成都<br>小计:<br>厦门<br>海口<br>》系统运维一》系统选项-                                                                                                    | 10,306<br>73,722<br>17,181<br>12,226<br>-》邮件设置中设置相                                             | 关信息。,                                                                                  | 具体设置可以参考                                                | 考:邮件设置。             |
| 置发件」<br><b>件设置</b><br>MTP服务                                                                                                    | <b>华南</b><br>人信息。在定制管理一<br>务器地址:                                                                                                    | 成都<br>小计:<br>厦门<br>海口<br>》系统运维—》系统选项-                                                                                                    | 10,306<br>73,722<br>17,181<br>12,226<br>-》邮件设置中设置相<br>.com                                     | 关信息。                                                                                   | 具体设置可以参 <sup>式</sup><br>I值( smtp.live.com )             | 考:邮件设置。             |
| 置发件。<br><b>件设置</b><br>MTP服务<br>送用户:                                                                                                    | <b>华南</b><br>人信息。在定制管理—<br>务器地址:<br>地址:                                                                                                    | 成都<br>小计:<br>厦门<br>海口<br>》系统运维—》系统选项-<br>smtp.exmail.qc<br>public@smartb                                                                                                    | 10,306<br>73,722<br>17,181<br>12,226<br>-》邮件设置中设置相<br>g.com                                    | 关信息。                                                                                   | 具体设置可以参考<br>I值(smtp.live.com)                           | 考:邮件设置。             |
| 置发件<br>建发件<br>群设置<br>MTP服<br>送用户<br>三<br>の<br>一                                                                                                    | <b>华南</b><br><b>华南</b><br>人信息。在定制管理—<br>务器地址:<br>地址:<br>:                                                                                                    | 成都<br>小计:<br>厦门<br>海口<br>》系统运维—》系统选项-<br>smtp.exmail.qc<br>public@smartb                                                                                                    | 10,306<br>73,722<br>17,181<br>12,226<br>-》邮件设置中设置相<br>.com<br>i.com.cn                         | 关信息。 ;                                                                                 | 具体设置可以参 <sup>具</sup><br>l值( smtp.live.com )             | 考:邮件设置。             |
| 置发件,<br>置发设置 MTP服 户 注基报<br>● 注基报<br>● 注基报<br>● 注基<br>和<br>表<br>一                                                                                                    | <b>华南</b><br>人信息。在定制管理一:<br>务器地址:<br>"地址:<br>"<br>任务并进行报表设置。<br>信息:任务名称为"导出<br>反设置":选择报表选择:<br>员测试 定制管理                                                                                                    | 成都<br>小计:<br>厦门<br>海口<br>》系统运维—》系统选项-<br>smtp.exmail.qc<br>public@smartb<br>•••••••••<br>引到邮箱"。<br>步骤1创建的电子表格;这<br>新建任务 ×                                                                                                    | 10,306<br>73,722<br>17,181<br>12,226<br>-》邮件设置中设置相<br>.com<br>i.com.cn                         | 关信息。,<br>一 示例<br>一                                                                     | 具体设置可以参考<br>值(smtp.live.com)<br>。设置这个参数以                | 考:邮件设置。             |
| 【发件】 【发件】 【发件】 】 送用 空码 】 送用 空码 】 当本 根表 】 「新本根表 】 「新本根表 」 」 <td><b>华南</b><br/>人信息。在定制管理—<br/>务器地址:<br/>地址:<br/>::<br/>任务并进行报表设置。<br/>信息:任务名称为"导出<br/>长设置":选择报表选择<br/><b>员测试 定制管理</b><br/><b>Y信息</b></td> <td>成都         小计:         厦门         海口         第二         家航友维一》系统选项-         smtp.exmail.qc         public@smartb         ••••••••••••••         1到邮箱"。         步骤1创建的电子表格;这         新建任务 ×</td> <td>10,306<br/>73,722<br/>17,181<br/>12,226<br/>-》邮件设置中设置相:<br/>.com<br/>i.com.cn</td> <td>关信息。,<br/>] 示例<br/>]<br/>]<br/>]<br/>]<br/>]</td> <td>具体设置可以参考<br/>l值(smtp.live.com)<br/>。设置这个参数以</td> <td>5:邮件设置。</td> | <b>华南</b><br>人信息。在定制管理—<br>务器地址:<br>地址:<br>::<br>任务并进行报表设置。<br>信息:任务名称为"导出<br>长设置":选择报表选择<br><b>员测试 定制管理</b><br><b>Y信息</b>                                                                                                    | 成都         小计:         厦门         海口         第二         家航友维一》系统选项-         smtp.exmail.qc         public@smartb         ••••••••••••••         1到邮箱"。         步骤1创建的电子表格;这         新建任务 ×                                                                                                    | 10,306<br>73,722<br>17,181<br>12,226<br>-》邮件设置中设置相:<br>.com<br>i.com.cn                        | 关信息。,<br>] 示例<br>]<br>]<br>]<br>]<br>]                                                 | 具体设置可以参考<br>l值(smtp.live.com)<br>。设置这个参数以               | 5:邮件设置。             |
| 置发设置 好 送用 产码 划本表 人 生子 圣子 不 一 一 一 一 一 一 一 一 一 一 一 一 一 一 一 一 一 一                                                                                                    | <b>华南</b><br>人信息。在定制管理一<br>务器地址:<br>地址:<br>"<br>任务并进行报表设置。<br>信息:任务名称为"导出<br>長设置":选择报表选择<br>员测试 定制管理<br>标言息<br>称:* 计划任务导                                                                                                    | 成都       小计:       厦门       海口       》系统运维—》系统选项-       smtp.exmail.qc       public@smatb       ••••••••••••••••••••••••••••••••••••                                                                                                    | 10,306<br>73,722<br>17,181<br>12,226<br>-》邮件设置中设置相<br>.com<br>i.com.cn                         | 关信息。<br>示例                                                                             | 具体设置可以参考<br>l值(smtp.live.com)<br>。设置这个参数D               | 考: 邮件设置。<br>以枚举参数值方 |
| 【发件】 【发件】 【发件】 【发子】 】 (第一) 】 (第一) ↓ (1) ↓ (1) ↓                                                                                            | 生南                                                                                                    | 成都       小计:       厦门       海口       》系统运维—》系统选项-       smtp.exmail.qc       public@smartb       ••••••••••••       計劃邮箱"。       步骤1创建的电子表格;这       新建任务 ×                                                                                                    | 10,306<br>73,722<br>17,181<br>12,226<br>-》邮件设置中设置相目<br>.com<br>i.com.cn                        | 关信息。,<br>] 示例<br>] ]                                                                   | 具体设置可以参考<br>l值(smtp.live.com)                           | 5:邮件设置。             |
| "是个我们的人们,我们就是一个一个,我们就是一个一个人们,我们就是一个一个人们,我们就是一个一个人,我们就是一个人,我们就是一个人,我们就是一个人,我们就是一个人,我们就是一个人,我们就是一个人,我们                                                                                                    |                                                                                                    | 成都<br>小计:<br>厦门<br>海口<br>》系统运维—》系统选项-<br>smtp.exmail.qc<br>public@smartb<br>•••••••••<br>引到邮箱"。<br>步骤1创建的电子表格;这<br>新建任务 ×<br>出报表并发送给收件人                                                                                                    | 10,306<br>73,722<br>17,181<br>12,226<br>-》邮件设置中设置相<br>.com<br>i.com.cn<br>●●●●●●               | 关信息。,<br><b>示例</b><br>]<br>]                                                           | 具体设置可以参考<br>l值(smtp.live.com)                           | 5:邮件设置。             |
| 量件 UTE 用 医马丁丁 的复数 子子 子子 子子 子子 子子 子子 子子 子子 子子子 子子子子 子子                                                                                                    | 华南       化信息。在定制管理—       外器地址:       ***       任务并进行报表设置。       信息:任务名称为"导出       反设置":选择报表选择       员测试     定制管理       Main     定制管理       Main     定制管理       Main     计划任务与       名:     □       述:     □                                                                                                    | 成都       小计:       厦门       海口       > 系统运维—》系统选项-       smtp.exmail.qc       public@smartb       ••••••••••••       3到邮箱"。       步骤1创建的电子表格;这       新建任务 ×                                                                                                    | 10,306<br>73,722<br>17,181<br>12,226<br>-》邮件设置中设置相<br>.com<br>i.com.cn                         | 关信息。<br>, 示例<br>]                                                                      | 具体设置可以参考<br>l值(smtp.live.com)                           | 考: 邮件设置。<br>以枚举参数值方 |
| 2 <b>件</b> 化TP 服 户 码 划本表 化 <b>基</b> 不 子 子 子 子 子 子 子 子 子 子 子 子 子 子 子 子 子 子                                                                                                    | 华南       华南       人信息。在定制管理一       务器地址:       地址:       :       任务并进行报表设置。       信息:     任务名称为"导出       長辺置":     选择报表选择       長辺武     定制管理       「信息     110(任务与       Sa     110(任务与       名:     110(任务与       弦:     110(任务与       型:     报表导出                                                                                                    | 成都       小计:       厦门       海口       》系统运维─》系统选项-       smtp.exmail.qc       public@smatb       ● 卵10建的电子表格;这       新建任务 ×                                                                                                    | 10,306<br>73,722<br>17,181<br>12,226<br>-》邮件设置中设置相:<br>i.com.cn                                | 关信息。<br>, 示例<br>)<br>(售时间 <sup>7</sup> 。                                               | 具体设置可以参考<br>l值(smtp.live.com)                           | 考:邮件设置。             |
| 【发性】 TP 服 法 户 建去了财子 子子子子 子子子 子子子子子子子子子子子子子子子子子子子子子子子子子子                                                                                                    | 生南       生南       人信息。在定制管理—       务器地址:       "地址:       "地址:       (信息: 任务名称为"导出       長辺置": 选择报表选择:       長辺置": 选择报表选择:       長辺武 定制管理       「信息:       「加川大学長、       日本       「加川大学長、       「北川大学長、       「山川大学長、       「山北大学長、       「山北大学長、       「山川大学長、       「山川大学長、       「山北大学長、       「山北大学長、       「山北大学長、       「山北大学長、       「山北大学長、       「山北大学長、   < | 成都       小计:       厦门       海口       》系统运维─》系统选项-       smtp.exmail.qc       public@smartb       ••••••••••••       ••••••••••••       ••••••••••••       •••••••••••       ••••••••••       •••••••••       •••••••••       •••••••••       •••••••••       •••••••••       •••••••••       •••••••••       •••••••••       •••••••••       •••••••••       •••••••••       •••••••••       •••••••••       •••••••••       •••••••••       ••••••••• | 10,306<br>73,722<br>17,181<br>12,226<br>-》邮件设置中设置相目<br>.com<br>i.com.cn                        | 关信息。,                                                                                  | 具体设置可以参考<br>l值(smtp.live.com)                           | 5:邮件设置。             |
| 提件 TP III 送 户 主手了" 划 子子 子子 乐 选择 计子 TP III 子子 子子 子子 乐 选择 计子子 子子 子子 天 天 子子 子子 子子 子子 子子 子子 子子 子子 子子                                                                                                    | 华南       华南       人信息。在定制管理—       务器地址:       ************************************                                                                                                    | 成都         小计:         厦门         海口         》系统运维─》系统选项-         smtp.exmail.qc         public@smartb         ••••••••••••         •●朝邮箱"。         步骤1创建的电子表格;这         新建任务 ×                                                                                                    | 10,306<br>73,722<br>17,181<br>12,226<br>-》邮件设置中设置相目<br>.com<br>i.com.cn<br>••••••              | 关信息。<br>, 示例<br>(售时间 <sup>*</sup> 。)                                                   | 具体设置可以参考<br>l值(smtp.live.com)<br>。设置这个参数以               | 5:邮件设置。             |
| 提升 WTE 法 产 的 计 子 子 子 子 子 子 子 子 子 子 子 子 子 子 子 子 子 子                                                                                                    | 华南       华南       人信息。在定制管理一       券器地址:       地址:       :       任务并进行报表设置。       信息:     任务名称为"导出       反设置":     选择报表选择:       员测试     定制管理       Kicz     …       日     …       日                                                                                                    | 成都     小计:       厦门     海口       > 系统运维─》系统选项一     smtp.exmail.qc       public@smartb     public@smartb       *     新建任务 ×       *     新建任务 ×                                                                                                    | 10,306<br>73,722<br>17,181<br>12,226<br>-》邮件设置中设置相:<br>.com<br>i.com.cn                        | 关信息。<br>示例<br>〕<br>济例<br>〕<br>〕<br>〕<br>〕<br>〕<br>〕<br>〕<br>〕<br>〕<br>〕<br>〕<br>〕<br>〕 | 具体设置可以参考<br>l值(smtp.live.com)<br>。设置这个参数以               | 考:邮件设置。             |
| "是",并不可能是一个"是","别子,我们就是一个"是","别子","别子","别子","别子","别子","别子","别子","我们,我们就是一个"我们,我们就是一个"我们,我们就是一个"我们,我们                                                                                                    | 华南       华南       人信息。在定制管理—       务器地址:       "地址:       "地址:       "他址:       "他址:       "他址:       "他址:       "他址:       "他址:       "他址:       "他址:       "他址:       "他址:       "他士"       大学和表現       長沙置":       人信息。在定制管理       「「」」       大学和表現       長辺置":       大学和表現       大学等の参数:                                                                                                    | 成都       小计:       厦门       海口       》系统运维—》系统选项-       smtp.exmail.qc       public@smartb       •••••••••••••       •••••••••••••••••       ••••••••••••••••       ••••••••••••••••       ••••••••••••••       •••••••••••••       •••••••••••••       ••••••••••••       •••••••••••••       •••••••••••••       •••••••••••••       •••••••••••••••••       •••••••••••••••••••       ••••••••••••••••••••••••••••••••••••                          | 10,306<br>73,722<br>17,181<br>12,226<br>-》邮件设置中设置相<br>.com<br>.com.cn<br>●●●●●●<br>个报表只有一个参数"4 | 关信息。,<br>二 示例<br>二<br>3<br>售<br>时<br>间"。<br>选<br>道                                     | 具体设置可以参考<br>I值(smtp.live.com)<br>。设置这个参数以<br><b>登报表</b> | 5:邮件设置。             |

新建订为正分开近门等出收置。 导出格式设置为"Excel";导出类型为"邮件";收信人根据需要设置,多个收件人使用分号隔开,并勾选压缩文件;邮件标题为默认设置,默认显 示"任务名称\_日期时间";邮件正文也是默认。

| 任务本称:*       计划任务导出很赛并发送给收件人         任务指述:                                                                                                    |         |
|----------------------------------------------------------------------------------------------------|---------|
| 任务名称:*       计划任务导出很表并发送给收件人         任务制括:                                                                                                    |         |
| 任务制法:                                                                                                    |         |
| 任务描述:          任务描述:       振展短置         导出设置          导出设置          导出发型:       邮件         动态文件名:       「公里雪添加参数值(枚举参数时文件名必须添加参数值)         收信人:*       liuyixia@smartbi.com.cn         邮件标题:       %TASKNAME_%DATE%TIME         邮件正文:       这是一个系统自动发送的邮件,所含附件是您订阅的报表         「算件正文内容:□       一         第件正文:       2         「日本       第目的文件名称为报表名称+参数值。         案存任务点击测试运行或是通过计划执行。导出的效果为:       3         计划任务导出报表并发送给收件人_20160708210000 ★       2         文件人: zhongcuiying@smartbi.com.cn       2016-07-08 21:00         发件人: zhongcuiying@smartbi.com.cn       2016-07-08 21:00         发件人: zhongcuiying@smartbi.com.cn       2016-07-08 21:00         发件人: zhongcuiying@smartbi.com.cn       2016-07-08 21:00                                                                                                    |         |
| 任务类型:       报表导出       ▼         「日本市式:       EXCEL       ▼         号出装型:       邮件       ▼         动态文件名:       「日全活添加参数值 (枚举参数时文件名必须添加参数值)       ★         改定人:       順以対は@@smartbi.com.cn       × (請以分号分陽多个软件人) 压填文件         邮件标题:       %TASKNAME_%DATE%TIME       ●         邮件正文:       逆是一个系统自动发送的邮件,所含附件是您订阅的报表       ●         第       小和美文件名称不设置,则导出的文件名称为报表名称+参数值。       ●         泉明:       如果文件名称不设置,则导出的文件名称为报表名称+参数值。       ●         泉明:       如果文件名称不设置,则导出的文件名称为报表名称+参数值。       ●         泉市市测试运行或是通过计划执行。导出的效果为:       ●       ● <b>注切任务与出报表并发送给收件人_20160708210000</b> ★       ●         文件人: zhongcuiying@smartbi.com.cn       2016-07-08 21:00       ★         发件人: zhongcuiying@smartbi.com.cn       2016-07-08 21:00       ★         次件人: zhongcuiying@smartbi.com.cn       2016-07-08 21:00       ★                                                                                                    |         |
| 張振送置       导出烧置         导出烧型:       邮件         导出烧型:       邮件         可志文件名:       财是否添加参数值(枚举参数时文件名必须添加参数值)         收值人:       liuyixia@smartbi.com.cn         邮件振题:       %TASKNAME_%DATE%TIME         邮件正文:       这是一个系统自动发送的邮件,所含附件是您订阅的报表         解件正文:       这是一个系统自动发送的邮件,所含附件是您订阅的报表         解件正文:       这是一个系统自动发送的邮件,所含附件是您订阅的报表         解件正文:       这是一个系统自动发送的邮件,所含附件是您订阅的报表         解件正文:       这是一个系统自动发送的邮件,所含附件是您订阅的报表         第       大件名称不设置,则导出的文件名称为报表名称+参数值。         果存任务点击测试运行或是通过计划执行。导出的效果为:         计划任务导出报表并发送给收件人_20160708210000 ★         素hongcuiying@smartbi.com.cn       2016-07-08 21:00         发件人: zhongcuiying@smartbi.com.cn       2016-07-08 21:00         发件人: zhongcuiying@smartbi.com.cn       2016-07-08 21:00                                                                                                    |         |
| 导出模式:*       EXCEL ▼         导出模式:*       邮件 ▼         动态文件名:       回 是否添加参数值 ( 枚举参数时文件名必须添加参数值 )         收信人:*       iiuyixia@smartbi.com.cn       × (请以分号分隔多个软件人) 压填文件         邮件振题:       %TASKNAME_%DATE%TIME         邮件正文:       这是一个系统自动发送的邮件,所含附件是您订阅的报表         邮件正文:       这是一个系统自动发送的邮件,所含附件是您订阅的报表         「引, 如果文件名称不设置,则导出的文件名称为报表名称+参数值。         累存任务点击测试运行或是通过计划执行。导出的效果为: <b>计划任务导出报表并发送给收件人_20160708210000 ★ Xhongcuiying@smartbi.com.cn</b> 发件人: zhongcuiying@smartbi.com.cn         发件人: zhongcuiying@smartbi.com.cn         发件人: zhongcuiying@smartbi.com.cn         发件人: zhongcuiying@smartbi.com.cn                                                                                                    |         |
| 导出类型:*       邮件       ▼         动态文件名:       ☑ 是言添加参数值(枚举参数时文件名必须添加参数值)       ※ (痛以分号分隔多个枚件人) 压缩文件         軟信人:*       iiuyixia@smartbi.com.cn       × (痛以分号分隔多个枚件人) 压缩文件         邮件振翅:       %TASKNAME_%DATE%TIME       ●         邮件振翅:       %TASKNAME_%DATE%TIME       ●         邮件正文:       ② 是一个系统自动发送的邮件,所含附件是您订阅的报表       ●         邮件正文:       ② 是一个系统自动发送的邮件,所含附件是您订阅的报表       ●         影件正文:       ③ 是一个系统自动发送的邮件,所含附件是您订阅的报表       ●         影件正文:       ③ 是一个系统自动发送的邮件,所含附件是您订阅的报表       ●         影片:       如果文件名称不设置,则导出的文件名称为报表名称+参数值。       ■         累存任务点击测试运行或是通过计划执行。导出的效果为:       ●       ● <b>计划任务导出报表并发送给收件人_20160708210000 ★</b> ●       ●         发告\:upixia@smartbi.com.cn       2016-07-08 21:000       ●         发件人: zhongcuiying@smartbi.com.cn       2016-07-08 21:000       ●         发件人: zhongcuiying@smartbi.com.cn       2016-07-08 21:000       ●                                                                                                    |         |
| 动态文件名:       ☑ 是否添加参数值(牧举参数时文件名必须添加参数值)         收值人:*       liuyixia@smartbi.com.cn       × (请以分号分隔多个牧件人) 压缩文件         邮件标题:       %TASKNAME_%DATE%TIME         邮件标题:       %TASKNAME_%DATE%TIME         邮件正文:       这是一个系统自动发送的曲件,所含附件是您订阅的报表         邮件正文:       2         说明:       如果文件名称不设置,则导出的文件名称为报表名称+参数值。         累存任务点击测试运行或是通过计划执行。导出的效果为: <b>计划任务导出报表并发送给收件人_20160708210000 ★ 注</b> hongcuiying@smartbi.com.cn         发告, liuyixia@smartbi.com.cn         发件人: zhongcuiying@smartbi.com.cn         发件人: zhongcuiying@smartbi.com.cn         发件人: zhongcuiying@smartbi.com.cn         发件人: zhongcuiying@smartbi.com.cn                                                                                                    |         |
| wr個人:* liuyixia@smartbi.com.cn m x (庸以分号分隔多个软件人) 压强文件<br>邮件标题:%TASKNAME_%DATE%TIME<br>邮件正文:                                                                                                    |         |
| ■##标题: %TASKNAME_%DATE%TIME<br>■##正文:<br>遊是一个系统自动发送的邮件,所含附件是您订阅的报表<br>の用作为正文内容:□<br>の用作为正文内容:□                                                                                                    | 这件: 🗹   |
| ■##正文:<br><sup>这是一个系统自动发送的邮件,所含附件是您订阅的报表</sup><br><b>I</b> 照片作为正文内容:□<br><b>I</b> 照片作为正文内容:□<br><b>I</b> [I [ [ [ [ [ [ [ [ [ [ [ [ [ [ [ [ [ |         |
| ■##正文:<br>必明:如果文件名称不设置,则导出的文件名称为报表名称+参数值。<br>呆存任务点击测试运行或是通过计划执行。导出的效果为:                                                                                                    |         |
| 说明:如果文件名称不设置,则导出的文件名称为报表名称+参数值。<br>保存任务点击测试运行或是通过计划执行。导出的效果为:<br>计划任务导出报表并发送给收件人_20160708210000 ★ zhongcuiying@smartbi.com.cn<br>发给 liuyixia@smartbi.com.cn 2016-07-08 21:00 发件人: zhongcuiying@smartbi.com.cn < zhongcuiying@smartbi.com.cn >                                                                                                    |         |
| zhongcuiying@smartbi.com.cn     2016-07-08 21:00       发给 liuyixia@smartbi.com.cn     2016-07-08 21:00       发件人: zhongcuiying@smartbi.com.cn     2016-07-08 21:00                                                                                                    |         |
| 发给 liuyixia@smartbi.com.cn<br>2016-07-08 21:00<br>发件人: zhongcuiying@smartbi.com.cn < zhongcuiying@smartbi.com.cn >                                                                                                    |         |
| 发件人: zhongcuiying@smartbi.com.cn < zhongcuiying@smartbi.com.cn >                                                                                                    | *       |
| Whith the line in the manufacture and the initial manufacture and the                                                                                                    | 1:00 隐藏 |
| 「双件人:IIUyixia@smartbl.com.cn <iiuyixia@smartbl.com.cn></iiuyixia@smartbl.com.cn>                                                                                                    | 1:00 隐藏 |
| 时间: 2016年7月8日 (周五) 21:00                                                                                                    | 1:00 隐藏 |
| 大小: 28 KB                                                                                                    | 1:00 陰藏 |

这是一个系统自动发送的邮件,所含附件是您订阅的报表